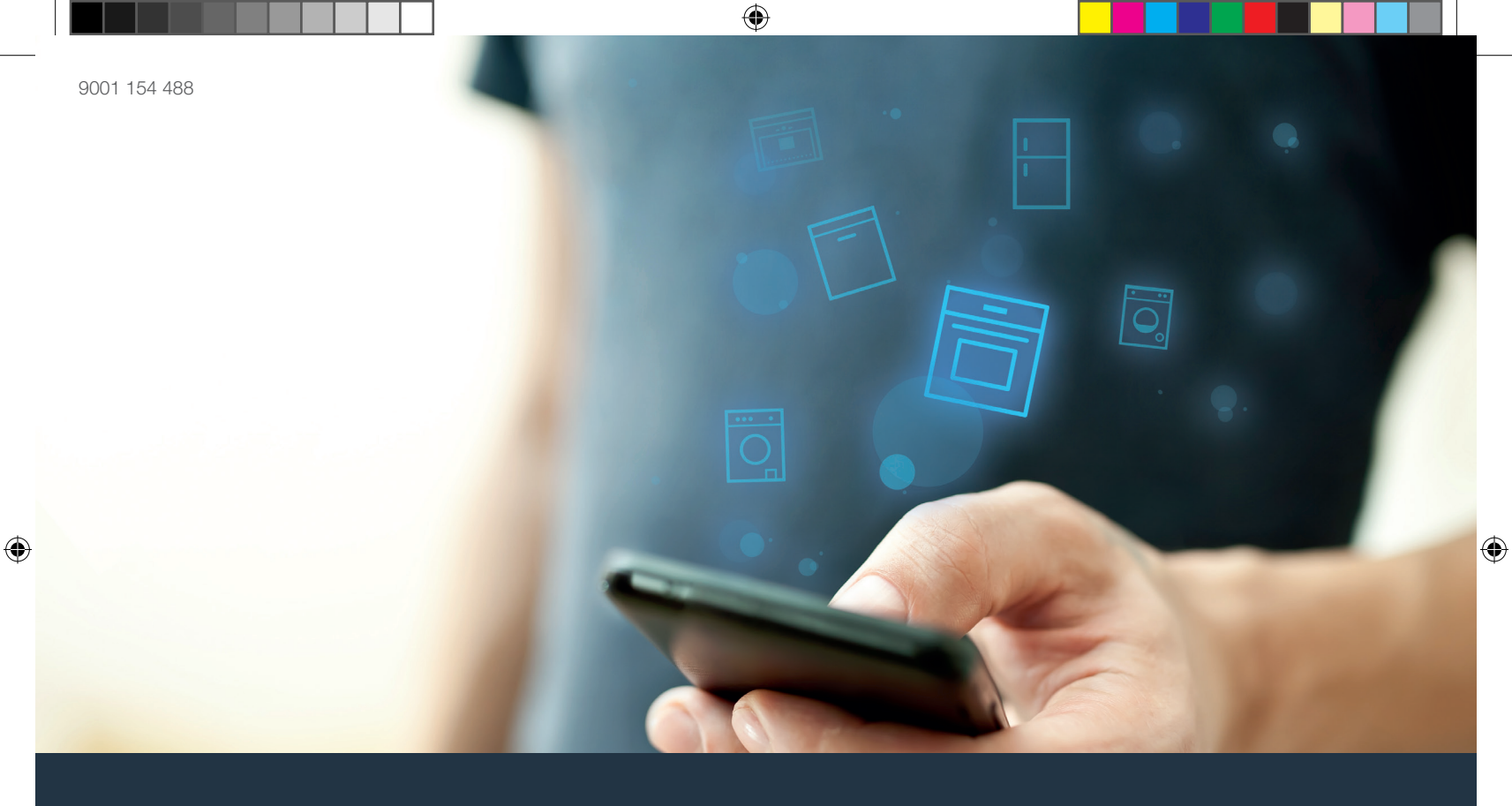

۲

## Yhdistä uunisi - tulevaisuuteen.

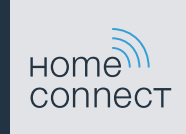

## Home Connect. Yksi sovellus riittää.

Home Connect on ensimmäinen sovellus, joka pesee puolestasi pyykin ja astiat, leipoo, keittää kahvia ja kurkistaa jääkaappiin. Erilaiset ja erimerkkiset kodinkoneet – Home Connect verkottaa ja sallii liikkuvuuden.

Sinulle tämä tarkoittaa monia uusia mahdollisuuksia järjestää elämäsi mukavammaksi. Voit käyttää käteviä palveluita, löytää hyödyllisiä tietoja ja hoitaa kotityöt yksinkertaisesti älypuhelimen tai tablettitietokoneen avulla. Lyhyesti: tervetuloa uudenlaiseen arkeen.

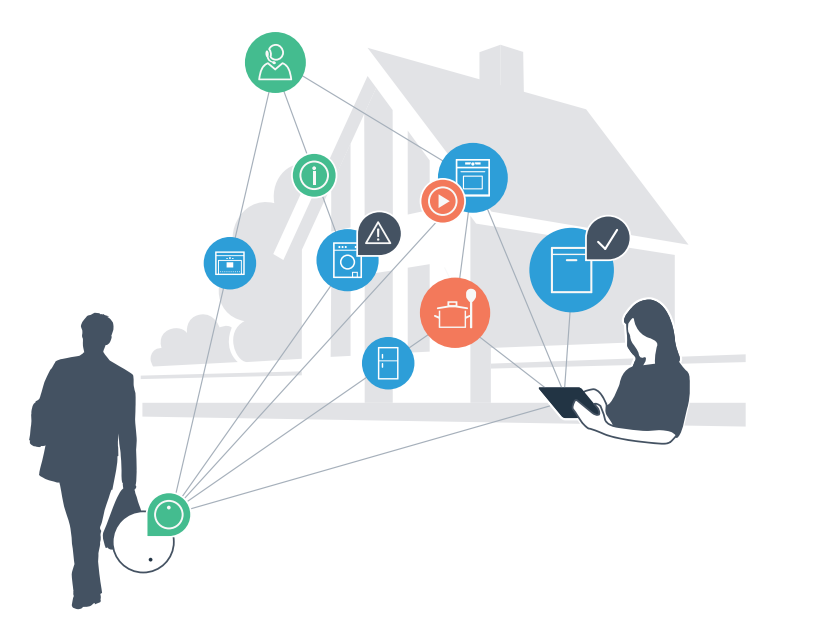

 $(\mathbf{0})$ 

۲

### Uudenlainen arki.

### Mukavampi.

Home Connectin avulla ohjaat kodinkoneitasi silloin kun haluat, siellä kun haluat. Helposti ja intuitiivisesti älypuhelimen tai tablettitietokoneen avulla. Näin säästät turhia matkoja ja odotusaikoja, ja sinulla on yksinkertaisesti enemmän aikaa asioille, jotka ovat sinulle todella tärkeitä.

#### Helpommin.

۲

Voit muuttaa käyttöasetuksia kuten äänimerkkejä ja yksilöllisiä ohjelmia helposti sovelluksen selkeällä kosketusnäytöllä. Tämä kaikki käy vieläkin helpommin ja täsmällisemmin kuin itse laitteesta käsin, ja kaikki tiedot, kuten käyttöohjeet ja monet opetusvideot, ovat heti käytettävissäsi.

### Verkottuneemmin.

Inspiroidu uusista ideoista ja löydä lukuisia lisätoimintoja, jotka on sovitettu juuri sinun laitteeseesi: reseptikokoelmat, laitteen käyttöä koskevat vihjeet ja paljon muuta. Sopivia lisävarusteita voit tilata muutamalla klikkauksella milloin tahansa.

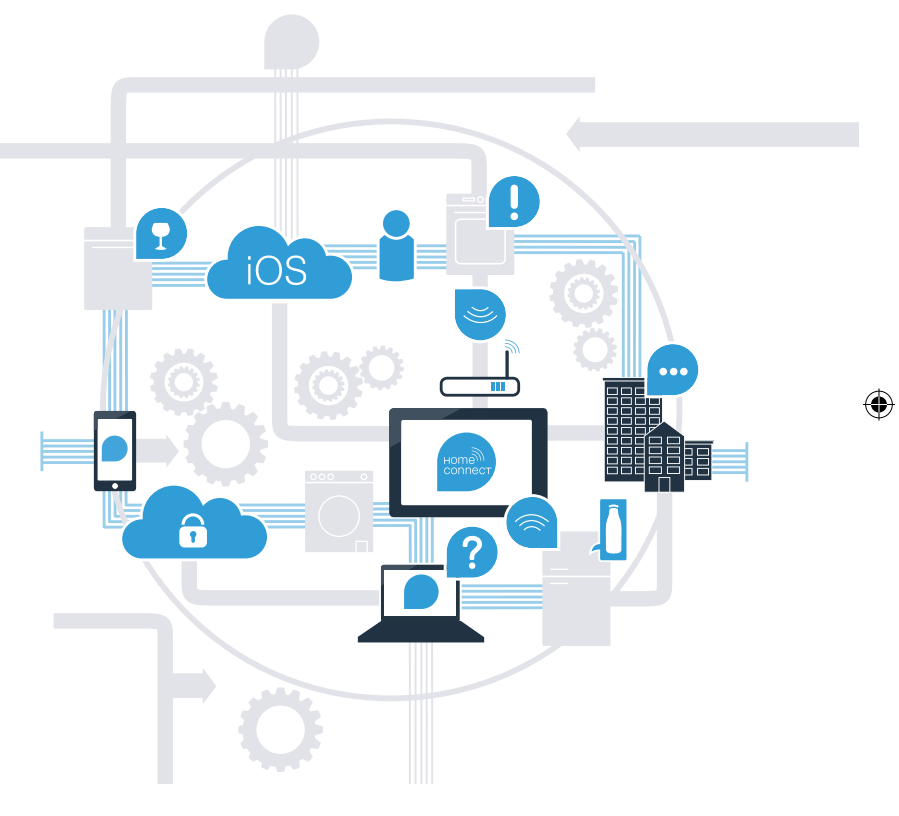

## Home Connect -sovelluksen avulla teet uunistasi entistäkin käyttökelpoisemman

Voit ohjata kodinkonetta heti matkan varrelta ja voitat lisää aikaa asioille, jotka ovat sinulle todella tärkeitä! Seuraavilta sivuilta löydät ohjeet kodinkoneen yhdistämisestä edistykselliseen Home Connect -sovellukseen ja siitä, miten pääset käyttämään hyväksesi monia muita etuja. Kaikki tärkeät Home Connectia koskevat tiedot löydät osoitteesta www.home-connect.com.

| <ul> <li>Älypuhelimessa tai tablettitietokoneessa on käyttöjärjestelmän ajankohtainen versio.</li> <li>Uunin sijaintipaikalla on langaton kotiverkko (WLAN).<br/>Kotiverkon (WLAN) verkkotunnus ja salasana:<br/>Verkkotunnus (SSID):</li> </ul> | Mitä tarvitset kodinkoneen yhdistämiseksi<br>Home Connect -sovellukseen?                                                                                                    | Vihje                                                                                                    |
|----------------------------------------------------------------------------------------------------|----------------------------------------------------------------------------------------------------|----------------------------------------------------------------------------------------------------|
| <ul> <li>Salasana (Key):</li> <li>Kotiverkko on yhdistetty internetiin ja WLAN-toiminto on aktivoitu.</li> <li>Kodinkone on purettu pakkauksesta ja liitetty sähköverkkoon.</li> </ul>                                                           | <ul> <li>Älypuhelimessa tai tablettitietokoneessa on käyttöjärjestelmän ajankohtainen versio.</li> <li>Uunin sijaintipaikalla on langaton kotiverkko (WLAN).<br/>Kotiverkon (WLAN) verkkotunnus ja salasana:<br/>Verkkotunnus (SSID):</li> <li>Salasana (Key):</li> <li>Kotiverkko on yhdistetty internetiin ja WLAN-toiminto on aktivoitu.</li> <li>Kodinkone on purettu pakkauksesta ja liitetty sähköverkkoon</li> </ul> | Jos haluat saada lisätietoja<br>tietystä vaiheesta, voit millo<br>tahansa painaa<br>Info-näppäintä<br>kodinkoneessa |

 $( \bullet )$ 

milloin

## Vaihe 1: Asenna Home Connect -sovellus

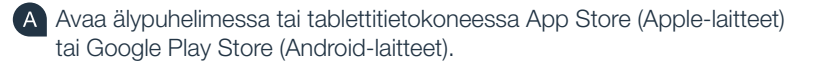

B Syötä Storessa hakusana "Home Connect".

C Valitse Home Connect App ja asenna sovellus älypuhelimeen tai tablettitietokoneeseen.

Käynnistä sovellus ja luo Home Connect -yhteytesi. Sovellus ohjaa sinut kirjautumisprosessin läpi.

Kirjoita lopuksi muistiin sähköpostiosoitteesi ja salasanasi.

Home Connect -kirjautumistiedot:

Sähköposti: ......Salasana: .....

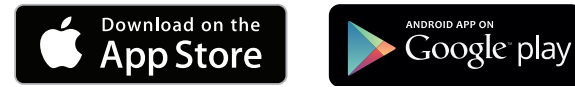

Tarkasta käytettävyys sivulla www.home-connect.com

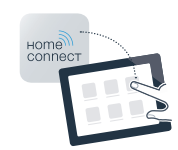

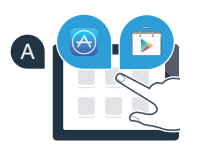

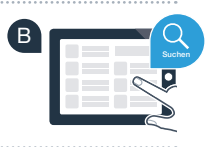

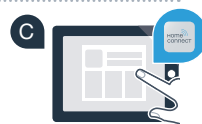

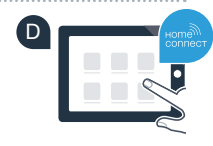

## Vaihe 2 (ensimmäinen käyttöönottokerta): Yhdistä uuni kotiverkkoon (WLAN)

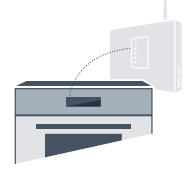

A Kytke uunin virta päälle.

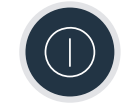

Tarkasta, onko kotiverkon reitittimessä WPS-toiminto (automaattinen yhdistäminen) (tähän liittyvät tiedot löydät reitittimen käsikirjasta).

C Onko reitittimessä WPS-toiminto (automaattinen yhdistäminen)?

Reitittimessä on WPS-toiminto Jatka silloin vaiheesta 2.1 – Automaattinen yhdistäminen (WPS). tai Rei

Reitittimessä ei ole WPS-toimintoa, tai et tiedä asiaa? Jatka silloin vaiheesta 2.2 – Manuaalinen yhdistäminen (Profi-tila).

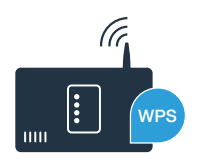

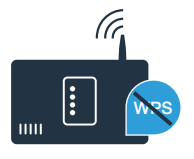

# Vaihe 2.1: Uunin automaattinen yhdistäminen kotiverkkoon (WLAN)

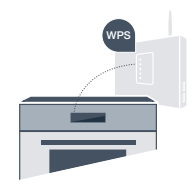

A Paina kenttää **menu** uunissasi.

B Paina kohtaa "Home Connect Avustin" uunissasi.

C Näytössä näkyy nyt "Verkkoliitäntä automaattisesti".

Aktivoi seuraavien 2 minuutin kuluessa WPS-toiminto kotiverkon reitittimessä. (Monissa reitittimissä on esimerkiksi WPS/WLAN-näppäin. Tähän liittyvät tiedot löydät reitittimen käsikirjasta.)

Uunin näyttöön ilmestyy muutaman sekunnin kuluttua **"Verkkoliitäntä onnistui"**. Jatka sitten vaiheesta 3.

Näyttöön ilmestyy viesti: **"Yhdistäminen verkkoon epäonnistunut"**. Yhteyttä ei voitu muodostaa 2 minuutin kuluessa. Tarkasta, onko uuni kotiverkon (WLAN) kantaman sisällä ja

toista tarvittaessa toimenpide tai yhdistä manuaalisesti kohdan 2.2. mukaan.

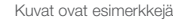

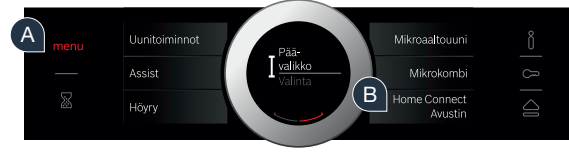

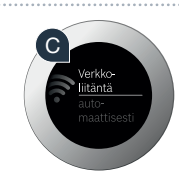

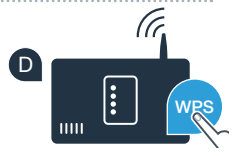

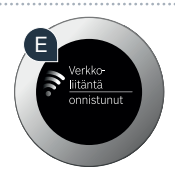

7

BSH\_HC\_Geraetebeileger\_Ofen\_Bosch\_FI.indd 7

# Vaihe 2.2: Uunin manuaalinen yhdistäminen kotiverkkoon (WLAN)

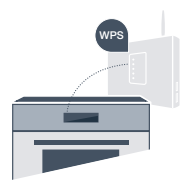

Manuaalisessa liitännässä uuni muodostaa oman WLAN-verkon (Access point), johon muodostat yhteyden älypuhelimella tai tablettitietokoneella.

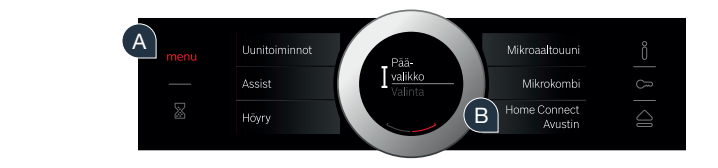

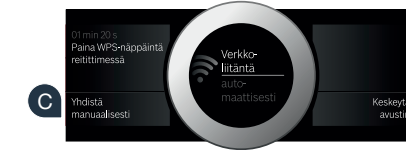

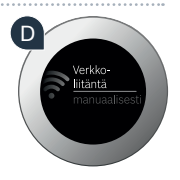

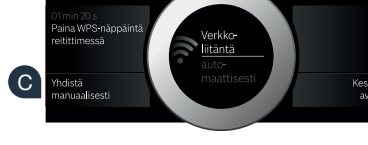

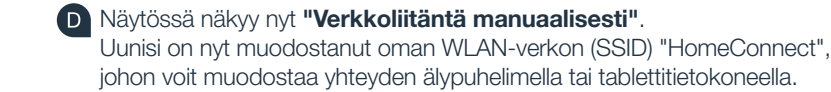

B Paina kohtaa "Home Connect Avustin" uunissasi.

C Uuni käynnistää nyt automaattisen verkkoliitännän. Käynnistääksesi manuaalisen liitännän paina kohtaa

Paina kenttää menu uunissasi.

"Yhdistä manuaalisesti".

BSH\_HC\_Geraetebeileger\_Ofen\_Bosch\_FLindd 8

| Siirry sitä varten älypuhel<br>WLAN-asetukset.         | limen tai tablettitietokoneen (mobiililaitteen) yleiseen asetusvalikkoon ja hae esiin                                                        | Ē                                  |
|--------------------------------------------------------|----------------------------------------------------------------------------------------------------|------------------------------------|
| Yhdistä älypuhelin tai tab<br>(WLAN-salasana [key] or  | olettitietokone WLAN-verkkoon (SSID) <b>"HomeConnect"</b><br>n "HomeConnect"). Yhdistäminen voi kestää jopa 60 sekuntia!                     | Ē                                  |
| Kun yhdistäminen on on                                 | nistunut, avaa Home Connect -sovellus älypuhelimessa tai tablettitietokoneessa.                                                              | 6                                  |
| Sovellus etsii nyt uunia m<br>verkkotunnus (SSID) ja s | nuutaman sekunnin ajan. Kun uuni (kodinkone) on löytynyt, syötä kotiverkon (WLAN)<br>alasana (key) tätä tarkoitusta varten oleviin kenttiin. | •                                  |
| Paina sen jälkeen kohtaa                               | a "Siirrä kodinkoneeseen".                                                                                                    |                                    |
| Uunin näyttöön ilmestyy<br>Jatka sitten vaiheesta      | nyt " <b>Verkkoliitäntä onnistui".</b><br>3.                                                                                                 | U Verkko-<br>liitäntä<br>onnistunu |

### Vaihe 3: Yhdistä uunisi sovellukseen

Paina uunissa kohtaa "Yhdistä sovellukseen".

Sinulla on nyt 2 minuuttia aikaa liittää uuni älypuhelimessa tai tablettitietokoneessa olevaan Home Connect -sovellukseen, kun uuni näkyy näytössä.

Jos uuni ei näy näytössä automaattisesti, paina sovelluksessa kohtaa "Yhdistä kodinkone" tai "Etsi kodinkoneita".

D Noudata sovelluksen loppuohjeita, joilla vahvistat liitännän ja lopetat toimenpiteen.

E Kun yhdistäminen on onnistunut, paina uunissa kohtaa "Lopeta avustin".

Käyttövihje: kun haluat käynnistää laitteen sovelluksen kautta, sinun on ensin aktivoitava kaukokäynnistys. Paina sitä varten uunissa kohtaa **"Kaukokäynnistys pois päältä"**. Nyt näyttöön ilmestyy **"Kaukokäynnistys päälle"**.

Uunin yhdistäminen on onnistunut. Käytä nyt hyväksesi kaikki Home Connect -sovelluksen edut!

### Yhdistäminen epäonnistui:

Varmista, että älypuhelimesi tai tablettitietokoneesi on kotiverkossa (WLAN). Toista vaiheessa 3 mainitut toimenpiteet.

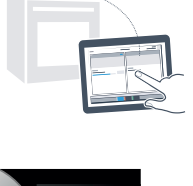

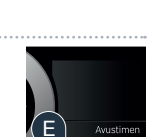

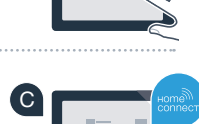

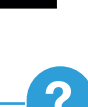

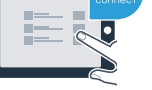

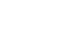

### Ruuanvalmistuksen tulevaisuus on jo tullut kotiinne

Uusi uunisi, jossa on Home Connect -toiminto, on osa uutta verkotettujen kodinkoneiden sukupolvea. Tiesitkö, että on olemassa myös muita kodinkoneita, joissa on Home Connect -toiminto? Voit tulevaisuudessa kauko-ohjata ja kaukokäyttää uunin lisäksi myös valikoitujen eurooppalaisten valmistajien astianpesukoneita, jääkaappeja, kahviautomaatteja, pesukoneita tai kuivausrumpuja. Tutustu kotitöiden tulevaisuuteen ja monipuolisiin etuihin, joita verkotettu kotitalous tarjoaa: www.home-connect.com.

## Turvallisuutesi on meille ensiarvoisen tärkeää

### **Tietoturva:**

۲

Tietojen vaihto tapahtuu aina koodattuna. Home Connect täyttää korkeimmat turvallisuusstandardit ja sovelluksella on TÜV Trust IT -sertifiointi. Lisätietoja tietosuojasta löydät osoitteesta www.home-connect.com.

### Laiteturvallisuus:

Jotta laitteen käyttö Home Connect -toiminnolla on turvallista, noudata laitteen käyttöohjeessa olevia turvallisuusohjeita.

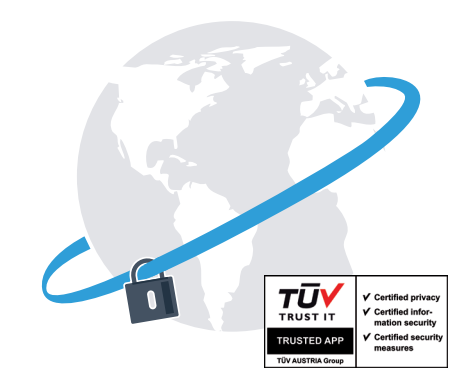

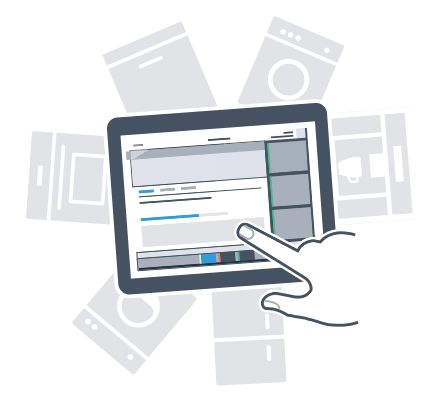

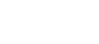

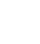

### Nauti vapaudesta muodostaa arjesta omanlaisesi.

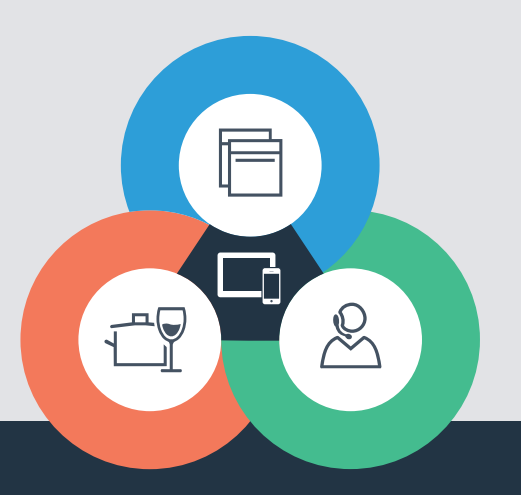

۲

۲

Onko sinulla kysyttävää tai haluaisitko ottaa yhteyden Home Connect Service Hotline -palveluun? Löydät meidät osoitteesta www.home-connect.com

#### Home Connect on Home Connect GmbH -yhtiön palvelu

Apple App Store ja iOS ovat Apple Inc. -yhtiön tuotemerkkejä Google Play Store ja Android ovat Google Inc. -yhtiön tuotemerkkejä Wi-Fi on Wi-Fi Alliancen tuotemerkki TÜV-tarkastussinetti perustuu TÜV Trust IT GmbH -yhtiön sertifiointiin Yritysryhmä TÜV AUSTRIA

۲

۲